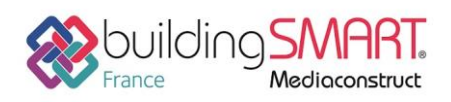

Fiche d'échanges openBIM depuis le logiciel Revit vers le logiciel Tekla Structures

| REVIT              | <b>Tekla</b><br>Structures            |
|--------------------|---------------------------------------|
| Logiciel A: Revit  | Logiciel B: Tekla Structures          |
| Version : 2018     | Version : 2018                        |
| Editeur : Autodesk | Editeur : Trimble                     |
| 19/07/2018         | Jérôme BIGEY jerome.bigey@trimble.com |

# Index

| Prérequis                                     | 2 |
|-----------------------------------------------|---|
| Export IFC depuis le logiciel Revit           | 2 |
| Point de base du projet                       | 4 |
| Les Niveaux                                   | 5 |
| Import IFC dans le logiciel Tekla Structures  | 6 |
| Définition du point de base du projet         | 6 |
| Insertion en modèle de référence              | 6 |
| Filtres sur les objets de référence à traiter | 7 |
| Conversion en objets natifs Tekla Structures  | 8 |
| Autres ressources mises à disposition         | 9 |

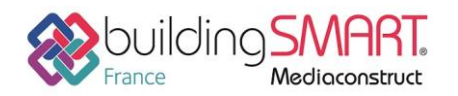

## **Prérequis**

Il est nécessité de télécharger l' « Add-in » officiel «IFC 2018 » à jour (année en fonction de la version de Revit). Il se télécharge à partir de l'app store Autodesk : <u>https://apps.autodesk.com/RVT/fr/Home</u>. Nota : Munissez-vous de votre identifiant et mot de passe CLIENT AUTODESK.

## Export IFC depuis le logiciel Revit

Cliquez sur le bouton **Exporter > IFC**.

Le format IFC à choisir est IFC 2x3 Coordination View 2.0 pour lequel Revit et Tekla Structures sont <u>certifiés</u>. Choisissez les options suivantes dans les onglets de paramétrage. Masquez les éléments que vous ne souhaitez pas exporter.

|                              | Exporter IFC                                    |    | ×                 |
|------------------------------|-------------------------------------------------|----|-------------------|
| Nom du fichier:              | C:\TeklaStructuresModels\2018\IFC2018.it        | fc | Parcourir         |
| Paramétrage d'export courant | <réglages cours="" en="" session=""></réglages> | ¥  | Modifier réglages |
| Version IFC:                 |                                                 |    |                   |
| Projets à exporter:          |                                                 |    |                   |
| ✓ IFC2018.rvt                |                                                 |    |                   |
|                              |                                                 |    |                   |
|                              |                                                 |    |                   |
| v. 18.3.1.0                  |                                                 |    | Exporter Annuler  |

Dans l'onglet Général : Origine Projet > Coordonnées partagées actuelles

|                                                                                                    | Modifier réglag                                                                                                    | jes ×                                                                                                    |
|----------------------------------------------------------------------------------------------------|----------------------------------------------------------------------------------------------------|----------------------------------------------------------------------------------------------------|
| <réglages cours="" en="" session=""><br/><ifc2x3 2.0="" coordination="" setup="" view=""><br/><ifc2x3 coordination="" setup="" view=""><br/><ifc2x3 2010="" bim="" concept="" design="" gsa="" setup=""><br/><ifc2x3 basic="" fm="" handover="" setup="" view=""><br/><ifc2x2 coordination="" setup="" view=""><br/><ifc2x2 coordination="" setup="" view=""><br/><ifc2x2 bca="" check="" e-plan="" setup="" singapore=""><br/><ifc2x3 2.4="" cobie="" deliverable="" design="" setup=""><br/><ifc4 reference="" setup="" view=""><br/><ifc4 design="" setup="" transfer="" view=""></ifc4></ifc4></ifc2x3></ifc2x2></ifc2x2></ifc2x2></ifc2x3></ifc2x3></ifc2x3></ifc2x3></réglages> | Général     Contenu additionnel     Expo       Version IFC     Type de fichier       Phase pour export       Limites d'espaces       Origine Projet       Scinder les murs, poteaux, gaines | rt jeux de propriétés Niveau de détail Avancé<br>IFC 2x3 Coordination View 2.0  IFC  IFC  Aucun  Coordonnées partagées actuelles  Coordonnées partagées actuelles  Point de topographie  Point de topographie  Point de base du projet  Système de coordonnées interne  4 |
| < >> <                                                                                                    |                                                                                                    | Adresse du projet<br>OK Annuler                                                                                                    |

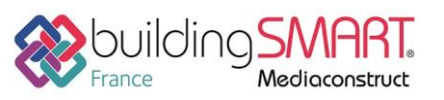

Fiche d'échanges openBIM depuis le logiciel Revit vers le logiciel Tekla Structures

#### Dans l'onglet Contenu additionnel :

|                                                                                                    | Modifier re                                                                                                    | églages                                                                                                    |                         | ×       |
|----------------------------------------------------------------------------------------------------|----------------------------------------------------------------------------------------------------|----------------------------------------------------------------------------------------------------|-------------------------|---------|
| <réglages cours="" en="" session=""><br/><ifc2x3 2.0="" coordination="" setup="" view=""><br/><ifc2x3 coordination="" setup="" view=""><br/><ifc2x3 2010="" bim="" concept="" design="" gsa="" setup=""><br/><ifc2x3 2010="" bim="" concept="" design="" gsa="" setup=""><br/><ifc2x3 coordination="" setup="" view=""><br/><ifc2x2 bca="" check="" e-plan="" setup="" singapore=""><br/><ifc2x3 2.4="" cobie="" deliverable="" design="" setup=""><br/><ifc4 reference="" setup="" view=""><br/><ifc4 reference="" setup="" view=""><br/><ifc4 design="" setup="" transfer="" view=""></ifc4></ifc4></ifc4></ifc2x3></ifc2x2></ifc2x3></ifc2x3></ifc2x3></ifc2x3></ifc2x3></réglages> | Général Contenu additionnel<br>Exporter les éléments de v<br>V Exporter les fichiers liés co<br>Exporter les éléments visib<br>Exporter les éléments visib | Export jeux de propriétés<br>ues en plan 2D<br>mme des fichiers IFCs sépar<br>oles dans la vue<br>ns les vues 3D | Niveau de détail Avancé |         |
| °ı [• ■ * ≥ ⊡                                                                                                    |                                                                                                    |                                                                                                    | ОК                      | Annuler |

#### Dans l'onglet Export jeux de propriétés :

|                                                                                                    | Modifier réglages                                                                                                    | ×     |
|----------------------------------------------------------------------------------------------------|----------------------------------------------------------------------------------------------------|-------|
| <réglages cours="" en="" session=""><br/><ifc2x3 2.0="" coordination="" setup="" view=""><br/><ifc2x3 coordination="" setup="" view=""><br/><ifc2x3 2010="" bim="" concept="" design="" gsa="" setup=""><br/><ifc2x3 basic="" fm="" handover="" setup="" view=""><br/><ifc2x2 coordination="" setup="" view=""><br/><ifc2x2 coordination="" setup="" view=""><br/><ifc2x3 2.4="" cobie="" deliverable="" design="" setup=""><br/><ifc4 reference="" setup="" view=""><br/><ifc4 design="" setup="" transfer="" view=""></ifc4></ifc4></ifc2x3></ifc2x2></ifc2x2></ifc2x3></ifc2x3></ifc2x3></ifc2x3></réglages> | Général       Contenu additionnel       Export jeux de propriétés       Niveau de détail       Avancé         Image: Supporter les jeux de propriétés Revit       Image: Supporter les jeux de propriétés communs       IFC         Image: Supporter les quantités de base       Exporter les quantités de base       Image: Supporter les nomenclatures comme des jeux de propriétés         Image: Supporter les nomenclatures comme des jeux de propriétés       Image: Supporter les nomenclatures contenant IFC, Pset ou Common dans leur titre         Image: Exporter les jeux de propriétés définis par l'utilisateur       Image: C:\ProgramData\Autodesk\ApplicationPlugins\IFC 2018.bundle\Contents\2018\Def       Parcourir         Image: Exporter table de correspondance de paramètre       Image: Parcourir       Parcourir         Réglages classification       Parcourir       Parcourir |       |
| °: [: A * 🖻 🛱                                                                                                    | OK Ani                                                                                                    | nuler |

#### Dans l'onglet Avancé :

|                                                                                                    | Modifier r                                                                                                    | églages                                                                                                    |                                                                               |        | ×       |
|----------------------------------------------------------------------------------------------------|----------------------------------------------------------------------------------------------------|----------------------------------------------------------------------------------------------------|-------------------------------------------------------------------------------|--------|---------|
| <réglages cours="" en="" session=""><br/><ifc2x3 2.0="" coordination="" setup="" view=""><br/><ifc2x3 coordination="" setup="" view=""><br/><ifc2x3 2010="" bim="" concept="" design="" gsa="" setup=""><br/><ifc2x3 2010="" bim="" concept="" design="" gsa="" setup=""><br/><ifc2x3 basic="" fm="" handover="" setup="" view=""><br/><ifc2x2 coordination="" setup="" view=""><br/><ifc2x2 bca="" check="" e-plan="" setup="" singapore=""><br/><ifc2x3 2.4="" cobie="" deliverable="" design="" setup=""><br/><ifc4 reference="" setup="" view=""><br/><ifc4 design="" setup="" transfer="" view=""></ifc4></ifc4></ifc2x3></ifc2x2></ifc2x2></ifc2x3></ifc2x3></ifc2x3></ifc2x3></ifc2x3></réglages> | Général Contenu additionnel<br>Exporter les éléments com<br>Autoriser l'utilisation de re<br>Utiliser la vue active pour l<br>Utiliser la famille et le nom<br>Utiliser des contours de pi<br>V Inclure l'élévation de l'IFCS<br>V Stocker le GUID IFC dans u<br>Exporter la zone de définit | Export jeux de propriétés<br>me éléments du bâtiment<br>présentation de "modèles so<br>a création de la géométrie<br>du type en référence<br>èces 2D pour les volumes de<br>iTE dans l'origine de placem<br>in élément paramètre après<br>ion | Niveau de détail<br>plides" mixtes<br>: pièces<br>ent du plan masse<br>export | Avancé |         |
| < >> *                                                                                                    |                                                                                                    |                                                                                                    |                                                                               | OK     | Annuler |

Fiche publiée sur la plateforme www.BIMstandards.fr de buildingSMART France-Mediaconstruct www.mediaconstruct.fr Vous voulez faire partie de la communauté de professionnels du BIM en France : rejoignez-nous !

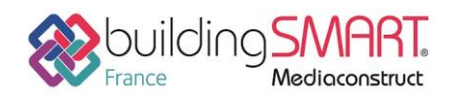

## Point de base du projet

Transmettez aussi les informations sur le point de base du projet. Elles seront utiles à l'utilisateur Tekla Structures lors de l'insertion du modèle de référence.

Dans une vue de Plan de Masse, par exemple, cliquez sur l'icône Afficher les éléments cachés, dans la partie basse de la vue, afin de faire apparaitre le point de base.

Sélectionnez-le pour afficher ses données et indiquez les <sup>IIII</sup> Unités . En mm dans l'exemple ci-dessous.

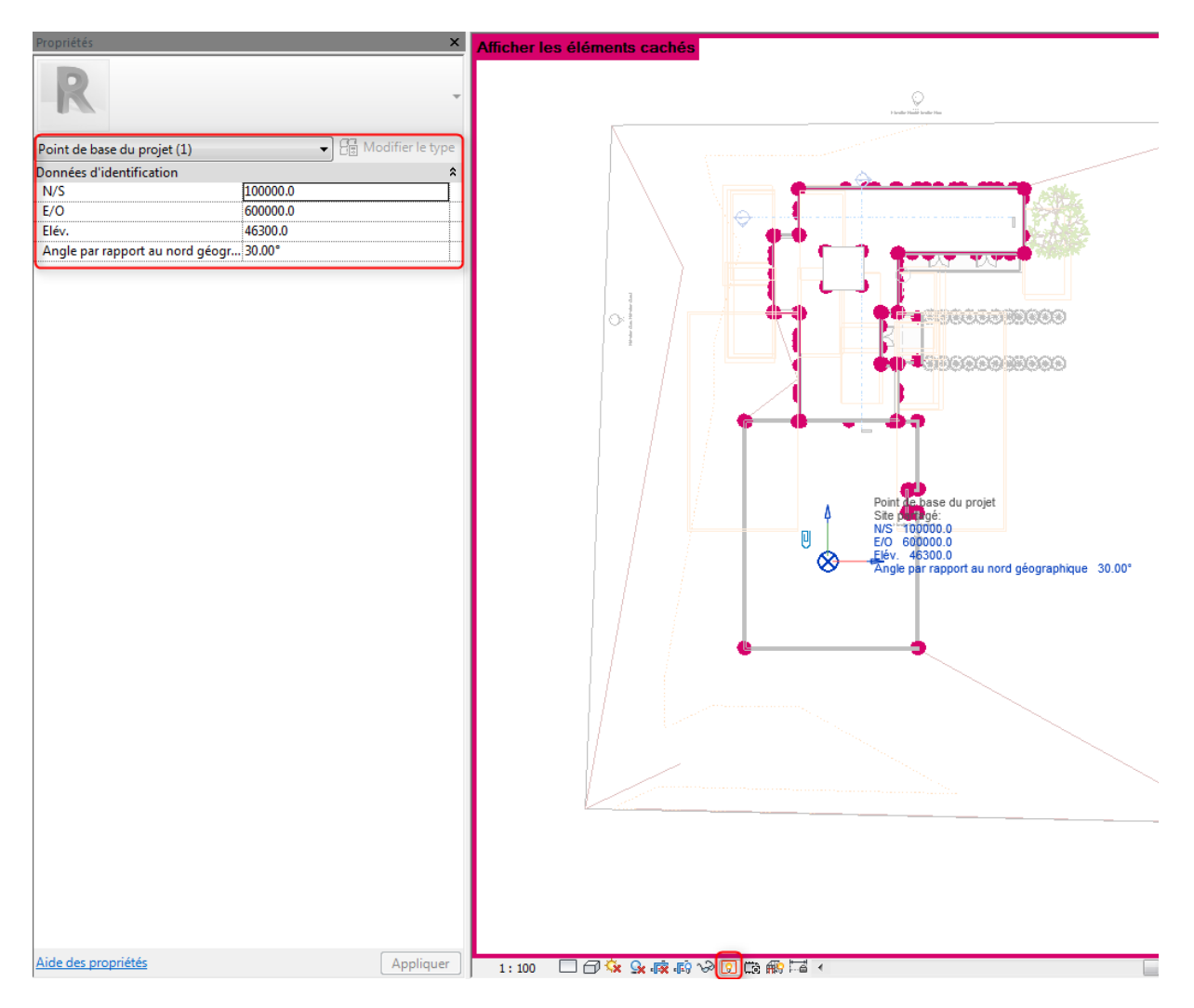

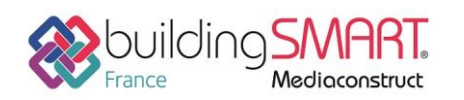

**Fiche d'échanges openBIM** depuis le logiciel **Revit** vers le logiciel **Tekla Structures** 

#### Les Niveaux

Transmettez aussi une nomenclature de niveaux avec Nom et Elévation

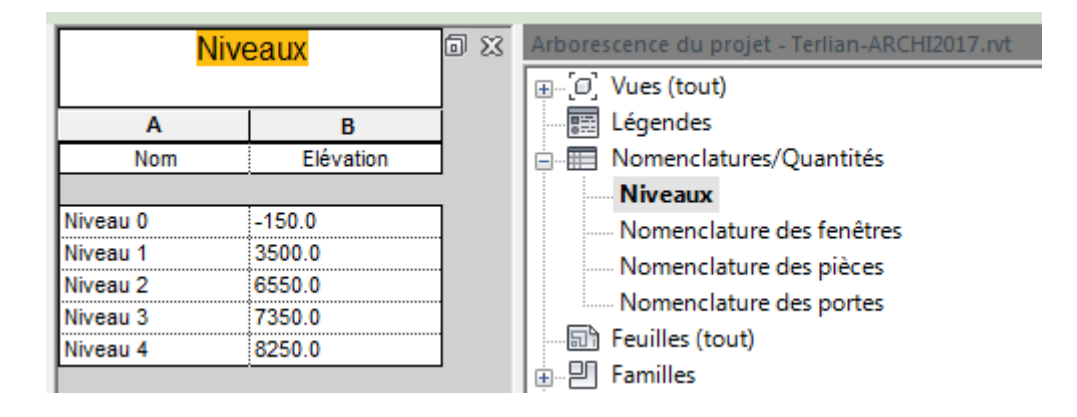

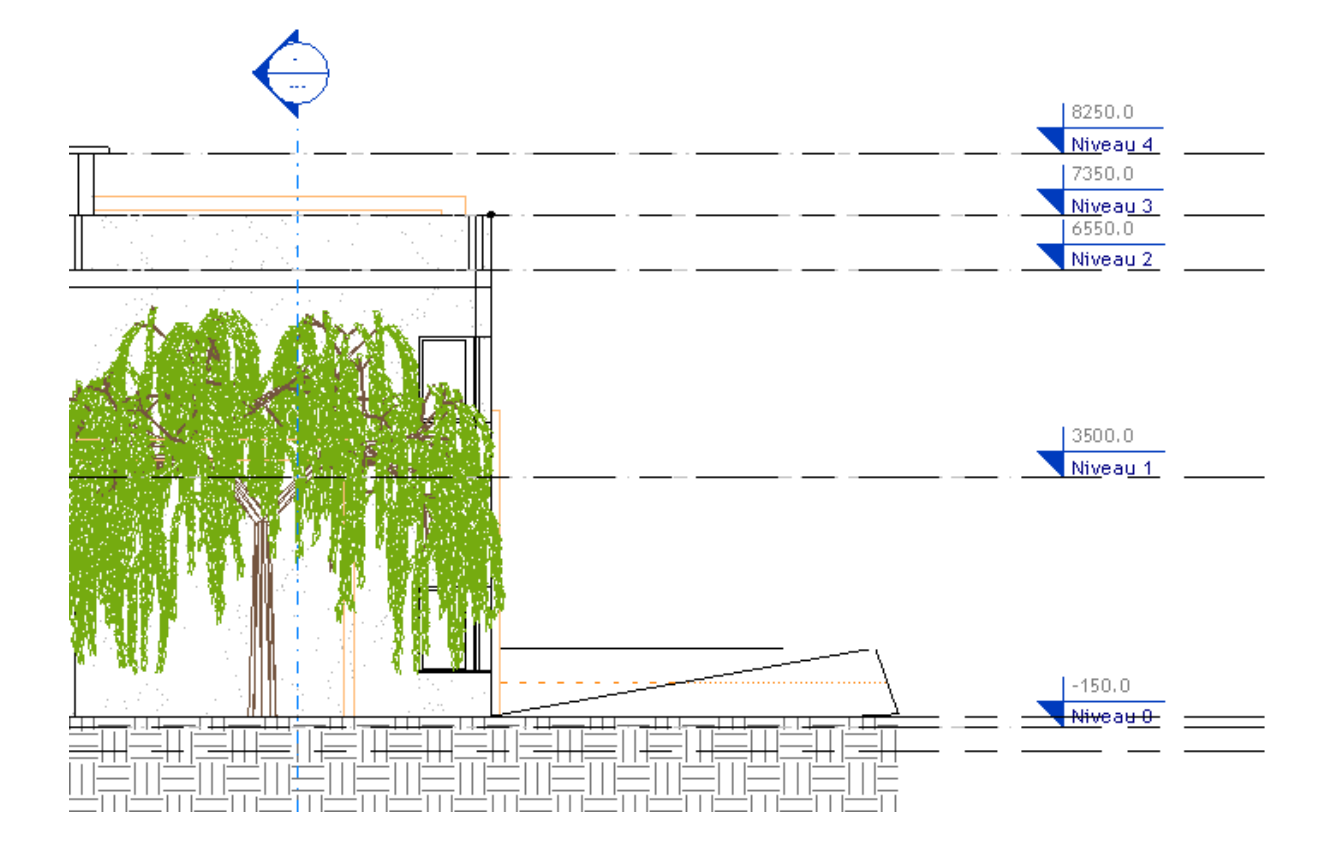

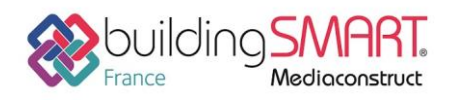

# Import IFC dans le logiciel Tekla Structures

#### Définition du point de base du projet Fichier > Propriétés du projet > Points de base

Saisissez les valeurs envoyées par l'utilisateur Revit dans les champs ci-dessous, puis Fermer

| Point de base           | ×                                          |  |  |  |  |  |  |  |
|-------------------------|--------------------------------------------|--|--|--|--|--|--|--|
| Nom                     | Revit-Terlian 👻 🕂 🔟                        |  |  |  |  |  |  |  |
|                         |                                            |  |  |  |  |  |  |  |
| Description             |                                            |  |  |  |  |  |  |  |
| Système de coordonnées  |                                            |  |  |  |  |  |  |  |
| Coordonnée Est (E)      | 600000.00                                  |  |  |  |  |  |  |  |
| Coordonnée Nord (N)     | 100000.00                                  |  |  |  |  |  |  |  |
| Niveau                  | 46300.00                                   |  |  |  |  |  |  |  |
| Latitude                | 0.000                                      |  |  |  |  |  |  |  |
| Longitude               | 0.000                                      |  |  |  |  |  |  |  |
| Emplacement dans le mod | èle Zoom sur<br>X 0.00 Y 0.00 Z 0.00 Choix |  |  |  |  |  |  |  |
|                         |                                            |  |  |  |  |  |  |  |
|                         | Single partapport ad Nord 30.000 Choix     |  |  |  |  |  |  |  |
| Modifier 🖌 Point d      | Modifier Point de base du projet Fermer    |  |  |  |  |  |  |  |

#### Insertion en modèle de référence

Vous recevez le modèle de l'architecte et l'insérez comme modèle de référence dans un projet Tekla Structures (à partir du panneau latéral Modèle de référence).

| Modèle de référence                 | ? | х  | >  |
|-------------------------------------|---|----|----|
| Modèle de référence                 |   |    | ¢? |
| + Ajouter modèle 🛛 ≔ Nouveau groupe |   | o  | ٥  |
| Rechercher des modèles              |   | Q, | ٢  |
| ▶ ⊙ Défaut                          |   |    | •  |

Sélectionnez le fichier, définissez lui un Groupe et spécifiez le point de base précédemment créé.

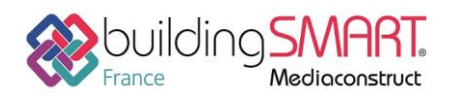

Fiche d'échanges openBIM

depuis le logiciel Revit vers le logiciel Tekla Structures

| 🐖 Ajouter modèl    | e                            |   |             |
|--------------------|------------------------------|---|-------------|
|                    | standard                     | • | Enregistrer |
| Fichiers           | Terlian-ARCHI2017            |   | Parcourir   |
| Grouper            | Architecture                 |   | -           |
| Emplacement<br>par | Point de base: Revit-Terlian | • | Modifier    |
| Décalage           | X 0.00 Y 0.00 Z 0.00         |   | Choisir     |
| Mettre à l'échel   | 1: 1.000 Rotation 0.00       |   | Choisir     |
| ▶ Plus             |                              |   |             |
| Ajouter modèle     | 2                            |   | Annuler     |

Une fois le modèle ajouté, il apparait dans la vue ainsi que dans le panneau latéral.

L'icone en forme d'œil 🤷 | 💯 permet de gérer son affichage général.

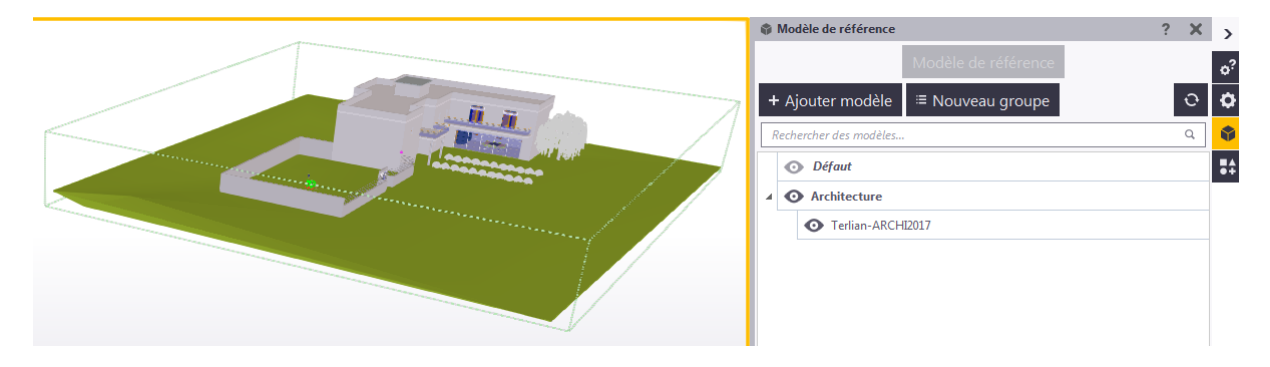

### Filtres sur les objets de référence à traiter

Vous pouvez choisir d'afficher le contenu complet du modèle d'architecture ou seulement les éléments de certains calques architecturaux. (*Par exemple: A-FLOR-\_\_\_-OTLN, A-WALL-\_\_\_-OTLN, S-BEAM-\_\_\_-OTLN, S-COLS-\_\_\_-OTLN*)

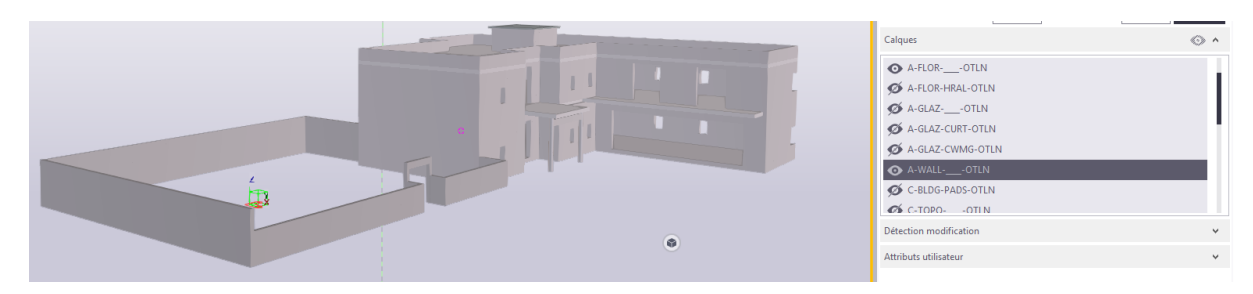

Vous pouvez aussi créer des filtres supplémentaires, si nécessaire par le biais des propriétés **EXTERNAL.[nom du champs]** ci-dessous.

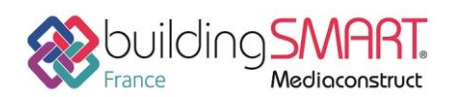

# Fiche d'échanges openBIM

depuis le logiciel Revit vers le logiciel Tekla Structures

| G    | roupe   | d'objets - Filtre vue |                                                               |         |             |                       |                  |   |        |
|------|---------|-----------------------|---------------------------------------------------------------|---------|-------------|-----------------------|------------------|---|--------|
| Enr  | egistr  | er/Charger            |                                                               |         |             |                       |                  |   |        |
| Obj  | jets_d  | e_référence           | ▼ Enregistrer                                                 |         | Objets_de_i | éférence              | Enregistrer Sous |   |        |
|      |         |                       |                                                               |         |             |                       |                  |   |        |
| es o | biets   | avec les propriétés c | orrespondantes peuvent être affichés                          |         |             |                       |                  |   |        |
|      | , sjees | aree ies proprietes e | onespondances pearent ene antenes                             |         |             |                       |                  |   |        |
| -    | (       | Catégorie             | Propriété                                                     | Conditi | on          | Valeur                |                  | ) | Et/C ^ |
|      | -       | Gabarit               | EXTERNAL.Nom                                                  | Egale à |             |                       | -                | - | Et     |
|      | -       | Gabarit               | EXTERNAL.Type objet                                           | Egale à |             |                       |                  | - | Et     |
|      | -       | Gabarit               | EXTERNAL.Données d'identification.Description de l'assemblage | Egale à |             | Sélection dans modèle |                  | - | Et     |
|      | -       | Gabarit               | EXTERNAL.Nom profil                                           | Egale à |             |                       |                  | - | Et ≡   |
|      | -       | Gabarit               | EXTERNAL.Matériau                                             | Egale à |             |                       |                  | - | Et     |
|      |         |                       |                                                               |         |             |                       |                  |   |        |

## Conversion en objets natifs Tekla Structures

Sélectionnez les objets, en ayant au préalable choisi Sélection objet dans composant

Utilisez le Convertisseur IFC Objet à partir de l'onglet Gestion > Convertisseur IFC en objets.

|        |           |                                          |                                  |                              |                   |                          |                            |              |                  | 7         |
|--------|-----------|------------------------------------------|----------------------------------|------------------------------|-------------------|--------------------------|----------------------------|--------------|------------------|-----------|
| R. Lis | ▲ ■ 粟 : ⁄ | 19 # # <b>2 X - E</b><br>ns              | ) = uzer (1 - or                 | ) 🚺 🚺 🕃 👯 🔍   standa         | d                 | • *   • EI • A           | : <u>کا</u> م ۲۰ ۴ 🗙       | 7   8 11   7 | Auto 👻 Plan vue  | Plans     |
|        | Statut    | <ul> <li>Statut de conversion</li> </ul> | ▲ Nom de référence ▲ Matériau de | réfé + Profil de référence + | ID externe 🔺 Type | de référence 🔺 ID native | <ul> <li>Profil</li> </ul> | ▲ Classe ▲   | Résultat de la c | onversion |
|        | À jour    | Conversion en extrusion                  | ✓ Mur de base:BA22:              | Mur de base:BA22:            | 10V2iWESnEifiRI7  | 1399073                  | 800*220                    | 990          |                  | Ţ         |
| F      | Àjour     | Conversion en extrusion                  | Mur de base:BA22:                | Mur de base:BA22:            | 1OV2iWESnEifiRI7y | 1399245                  | 900*220                    | 990          |                  |           |
|        | Àjour     | Conversion en extrusion                  | Mur de base:BA22:                | Mur de base:BA22:            | 1OV2iWESnEifiRI7  | 1399116                  | 800*220                    | 990          |                  |           |
| F      | Àjour     | Conversion en extrusion                  | Mur de base:BA22:                | Mur de base:BA22:            | 1OV2iWESnEifiRI7y | 1399304                  | 900*220                    | 990          |                  |           |
|        | À jour    | Conversion en extrusion                  | ✓ Mur de base:BA22:              | Mur de base:BA22:            | 10V2iWESnEifiRI7  | 1399159                  | 800*220                    | 990          |                  |           |
| Þ      | À jour    | Conversion en extrusion                  | ✓ Mur de base:BA22:              | Mur de base:BA22:            | 10V2iWESnEifiRI7y | 1399360                  | 900*220                    | 990          |                  |           |
|        | À jour    | Conversion en extrusion                  | Mur de base:BA22:                | Mur de base:BA22:            | 10V2iWESnEifiRI7  | 1399202                  | 800*220                    | 990          |                  |           |
| Þ      | À jour    | Conversion en extrusion                  | Mur de base:BA22:                | Mur de base:BA22:            | 10V2iWESnEifiRI7y | 1399416                  | 900*220                    | 990          |                  |           |
| Þ      | À jour    | Conversion en extrusion                  | Mur de base:Ext. B               | Mur de base:Ext. B           | 1NLDQOK2rCqA4k    | 1396650                  | 3650*320                   | 990          |                  |           |
| -      |           |                                          |                                  |                              |                   | 1007334                  | 2004222                    |              |                  | _         |

Pour les éléments multi couche type Mur ou Dalle, il est ensuite possible via le <u>Convert to Layout</u> <u>Component</u>, téléchargeable sur le Tekla Warehouse de transformer automatiquement ces éléments « monobloc » en élément multicouche (Mur porteur extérieur de 220 + Isolant 100)

| St Applications & comp                   | oosants                                                                                                    | K            |
|------------------------------------------|----------------------------------------------------------------------------------------------------|--------------|
|                                          | Applications                                                                                                    | & composants |
| Afficher les élé                         | ments sélectionnés                                                                                                    |              |
| Multicouche                              |                                                                                                    | ×            |
| Résultats de la recherche                | pour 'Multicouche'                                                                                                    | Sort by a-z  |
| Convertir en<br>composant<br>multicouche | Convertir en composant multicouch<br>Enregistrer Charger<br>Composant multicouche<br>Paramètres d'attribut<br>Direction | e S2         |

Fiche publiée sur la plateforme <u>www.BIMstandards.fr</u> de buildingSMART France-Mediaconstruct <u>www.mediaconstruct.fr</u> Vous voulez faire partie de la communauté de professionnels du BIM en France : <u>rejoignez-nous !</u>

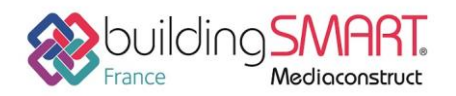

depuis le logiciel **Revit** vers le logiciel **Tekla Structures** 

| 🐖 Mur composé                                                         | 22    |
|-----------------------------------------------------------------------|-------|
| Enregistrer Charger standard                                          | Aide  |
| Général Couche Décalage vert. Attribut utilisateur                    |       |
| ♥         ♥         Ext.BA22           ♥         Isolant 11         ♥ |       |
|                                                                       |       |
|                                                                       |       |
| Total thickness V 0.00                                                |       |
| Préfixe V PS                                                          |       |
| Numéro de début 🖉 1                                                   |       |
| Position<br>Dans le plan                                              |       |
|                                                                       |       |
| En profondeur                                                         |       |
|                                                                       |       |
| OK Appliquer Modifier Atteindre 🔽 Ar                                  | nuler |

## Autres ressources mises à disposition

Lien vers Tekla Revit Interoperability <u>https://www.tekla.com/fr/rendez-votre-conception-r%C3%A9elle-avec-tekla-et-autodesk-revit</u>

Lien vers Les bonnes pratiques BIM IFC dans Revit http://abcdblog.typepad.com/abcd/2016/05/Livre\_blanc\_Autodesk-Bonnes\_Pratiques\_BIM-Revit-IFC.pdf